## IoT向けモバイルデータ通信SIM ことモバイル(Koto Mobile) for Internet of Things

## ■設定方法(Android)

- 1. ホーム画面から [設定] を選択します。
- 2. [ネットワークとインターネット]を選択します。
- 3. [モバイルネットワーク]を選択します。
- 4. [アクセスポイント名]を選択します。
- 5. [詳細設定]を選択すると、[アクセスポイント名]が表示されます。
- 6. 下記APN情報を新規で登録します。

APN:rcom-a.jp ユーザ名:rcom0038 PW:0000

7. [保存]でAPN登録完了し、通信可能な状態になります。

Provided by CLEALINK TECHNOLOGY

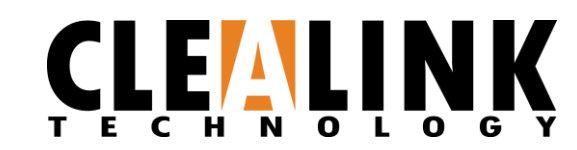